# Manual de Primeiro Acesso

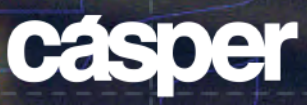

# Manual de Primeiro Acesso

## Acesse o site da faculdade casperlibero.edu.br e clique em Sou Aluno.

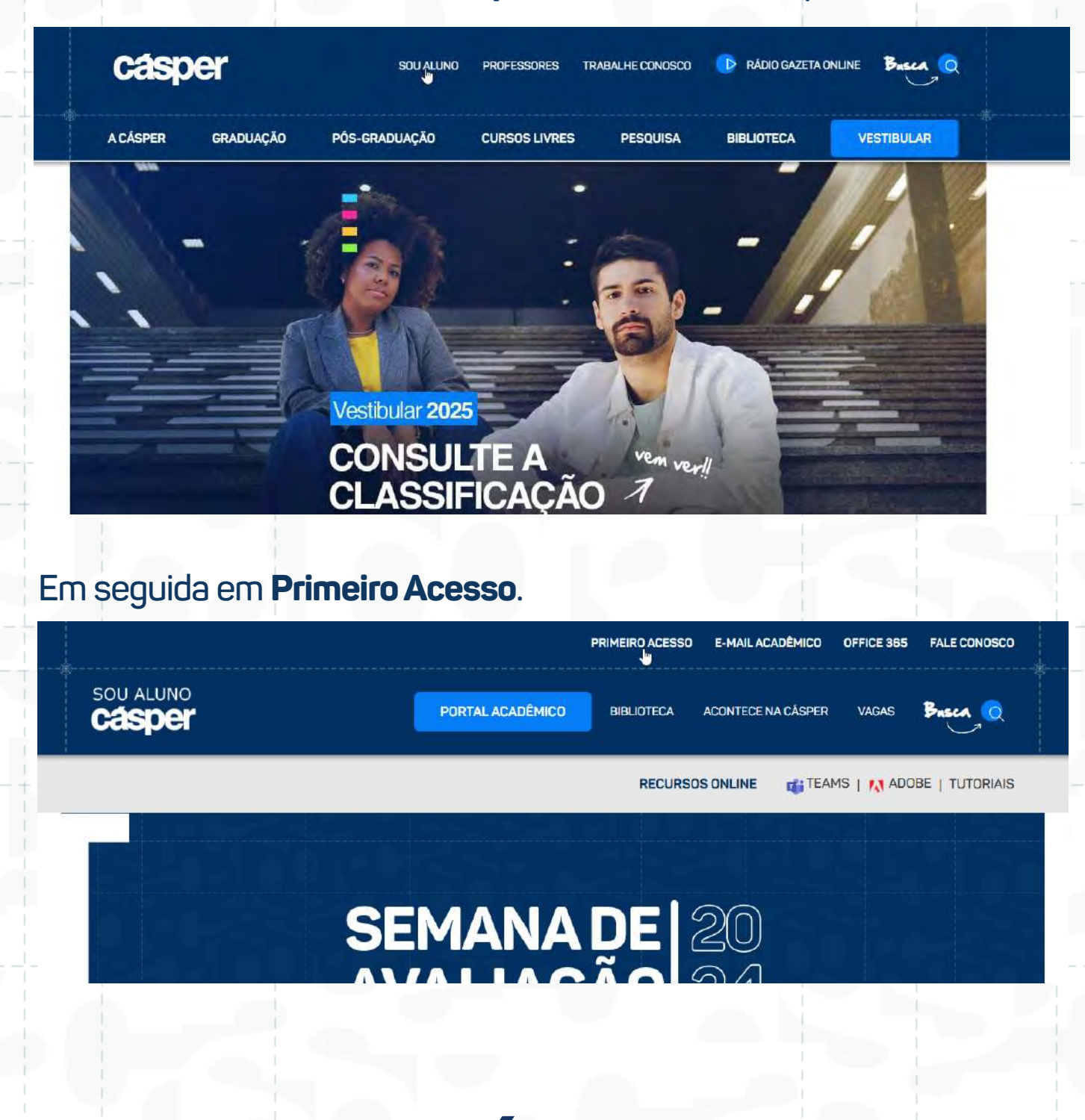

Casper

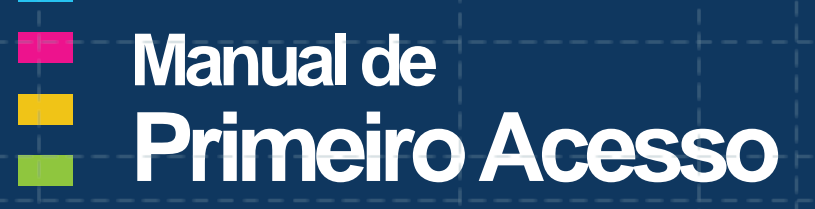

Nesta página, vamos iniciar seguindo a proteção dos seus dados criando uma senha pessoal de acesso, para isso insira seu RA no campo solicitado, valide o captcha e clique em enviar.

| ****                 | Para prosseguir e definir uma nova senha, digite seu RA<br>(Registro Acadêmico). |
|----------------------|----------------------------------------------------------------------------------|
| Não sou um robô      | LEMBRE-SE: seu e-mail acadêmico ê<br>seu RA + @al.casperlibero.edu.br            |
| Privacidade - Termos |                                                                                  |

O link para redefinir sua senha, será encaminhado para o e-mail pessoal cadastrado no momento da sua matrícula, ele será exibido nesse campo ao lado.

| RA (Registra Academica) | 014, 2********                                                                 |
|-------------------------|--------------------------------------------------------------------------------|
| Não sou um robô         | Você receberă instruções em seu e-mail<br>a*********************************** |
| ENVIAR                  |                                                                                |

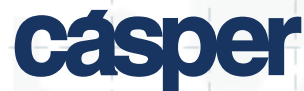

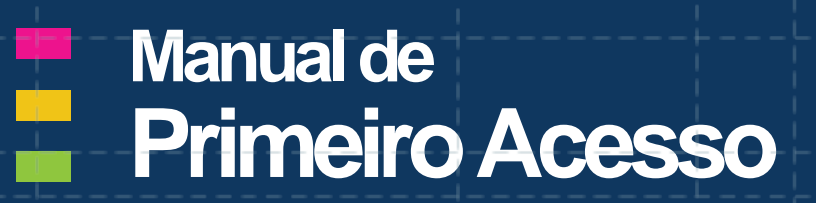

Acesse sua caixa de entrada de seu e-mail pessoal e clique no link recebido (Caso não encontre, pedimos que olhe sua caixa de entrada Spam).

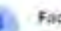

Faculdade Casper Libero dura e por del presentatione

#### Redefinição de Senha Faculdade Cásper Libero

Prezada(a) Alano

Receberros uma solicitação para cadestrar uma nova senha de acesso ao site da Faculciade Catole: Libero. Se você foz essa policitação, por favor clique no link abaixo

http://www.sagen/bero.adu.britedefnik-sama/AhvildDAvid45

Se você nilo fez esta requisição, ignore esta e-mail e fique tranquilo qua conta em noseo site está protegida.

Caso o link não luncione, copie e cole o endereço no seu browser e continue o processo para cadasitar sua nova senha.

Alexandrenin

Faculdade Cásper Libero

### Atente-se aos requisitos necessários de segurança para criar a sua senha.

| casper           | Olá, Aluno                                                                                        |
|------------------|---------------------------------------------------------------------------------------------------|
| 2*******         | A senha deverà ter, no minimo, 08 caracteres                                                      |
| Senba            | <ul> <li>Você pode variar entre números, letras maiúsculas e<br/>minúsculas</li> </ul>            |
| Coofirmar Şeniha | E permitido o uso de caracteres especiais: (#\$8.º     Não é permitido o uso das últimas 3 senhas |
| ENVIAR           |                                                                                                   |
|                  |                                                                                                   |
|                  |                                                                                                   |

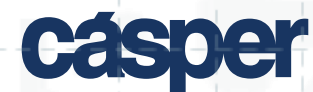

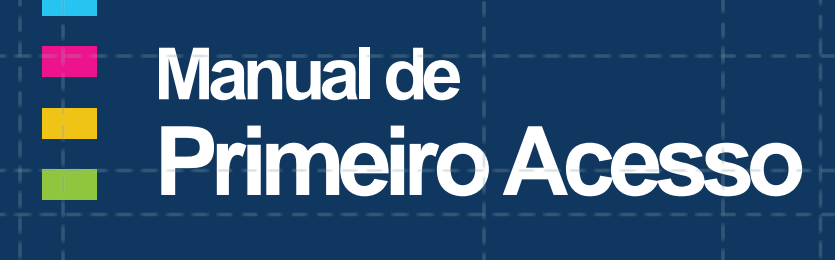

### Atenção! Senha de uso pessoal e intransferível.

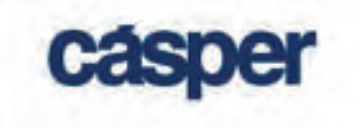

Conheça os beneficios exclusivos

Veja a area Sou Aluno

Explore o site da faculdade Câsper Libero

# Senha alterada com sucesso

Você jà pode utilizar todos os recursos do portal acadêmico

> LEMBRE-SE: seu e-mail académico é seu RA + @al casperlibero edu br

💫 ir para a home do site da Faculdade

LEMBRE-SE: seu e-mail acadêmico é seu RA + @al.casperlibero.edu.br

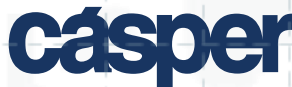